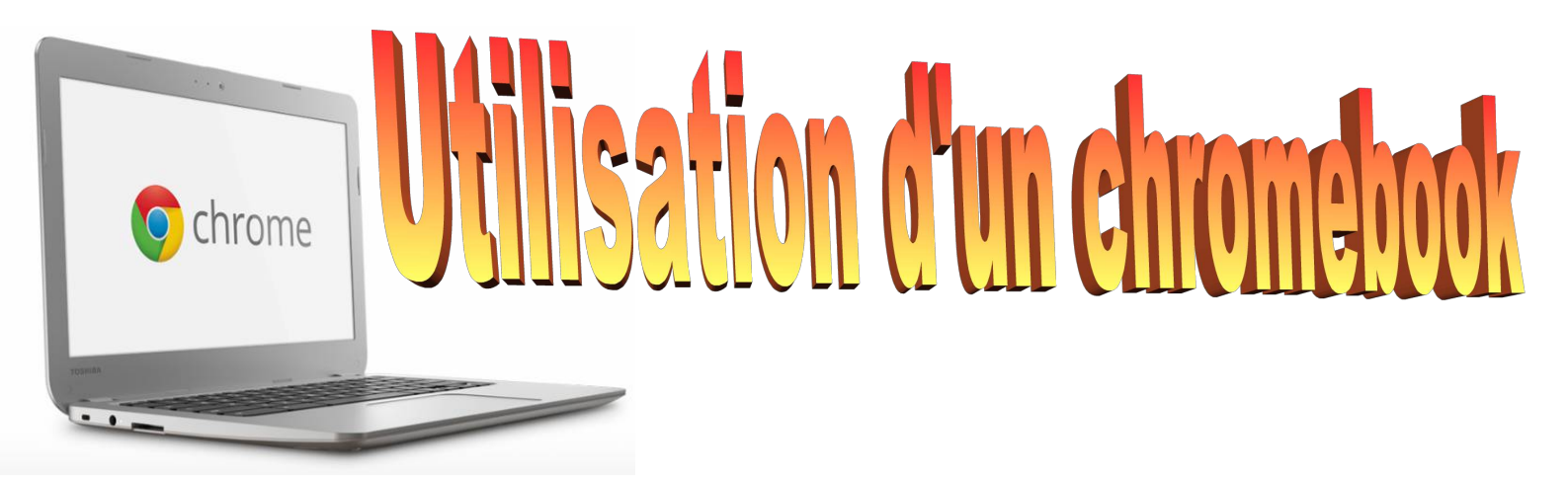

#### 1) PRESENTATION

| Port HDMI | Ports | USB | audio | Carte SD | secteur |
|-----------|-------|-----|-------|----------|---------|
|           | *     |     |       |          | • 🐠 👳   |

Un Chromebook est un nouveau type d'ordinateur, conçu pour travailler **plus rapidement et plus simplement**. Il fonctionne sous **Chrome OS**, un système d'exploitation développé par Google, proposant un espace de stockage dans son cloud: **google drive** 

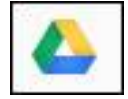

De nombreux accessoires, comme les **clés USB**, **les souris et les claviers**, **fonctionnent correctement avec les Chromebooks**. C'est également le cas d'un grand nombre de périphériques de stockage externes comme les disques durs externes.

Le Chromebook **ne possède pas de lecteur CD ou DVD**, mais vous pouvez lire la musique stockée localement et des fichiers de films dans n'importe quel type de fichier compatible avec le lecteur multimédia.

#### Se connecter à son compte google

Pour vous connecter sur votre Chromebook, procédez comme suit : Cliquez sur Ajouter un utilisateur dans l'angle inférieur gauche de l'écran.

## Saisissez l'adresse e-mail: prenom.nom@ecolesegoufielle.com et le mot de passe du compte Google

Sélectionnez une photo. Vous pourrez mettre à jour l'image de votre compte lorsque vous serez connecté.

L'écran de connexion peut afficher 18 utilisateurs.

Une fois connecté au Chromebook, vous êtes automatiquement connectés aux services Google que vous utilisez. Si vous ne possédez pas de compte, vous pouvez naviguer en tant qu'invité.

Vous pouvez, ainsi, utiliser n'importe quel chromebook, vous retrouverez **l'environnement, les applications et les sites favoris** de votre compte.

| Sign in<br>Email<br>Password | If you don't have a Google Account<br>you can Create a Google Account<br>nom |
|------------------------------|------------------------------------------------------------------------------|
| Sign in                      | Browse as Guest.                                                             |
|                              |                                                                              |
|                              |                                                                              |

## Comment vérifier l'état de votre connexion

Dans l'angle inférieur droit de l'écran, cliquez sur l'icône du réseau Wi-Fi 💗 pour vérifier l'état de votre connexion.

Vous êtes connecté à un réseau Wi-Fi. Le nombre de barres de signal allumées indique la force du signal du réseau.
 Si l'icône clignote, cela signifie que la connexion est en cours.

Vous n'êtes pas connecté à un réseau Wi-Fi.

Même si cet outil a été conçu pour travailler en étant connecté, il est possible de réaliser certaines actions **hors connexion**:

- Lire et rédiger des e-mails avec Gmail hors connexion
- Rédiger une note ou faire une liste avec Google Keep
- Rédiger et modifier des documents avec Google Docs
- Créer et modifier des présentations avec Présentations Google
- Créer et modifier des feuilles de calcul avec le nouvel outil Google Sheets
- Afficher des événements et répondre à des invitations avec Google Agenda
- Afficher et retoucher des photos enregistrées avec la retouche photo intégrée
- Profiter de vos fichiers mp3 ou de vos films avec le lecteur multimédia intégré

#### Prise en main

Le chromebook étant un ordinateur conçu pour être utilisé plus simplement, la découverte de son environnement (apparence, fond d'écran, réglage de l'heure, gestion du bureau et des menus...) se fait assez intuitivement. Voici quelques astuces permettant de prendre en main ce nouvel outil.

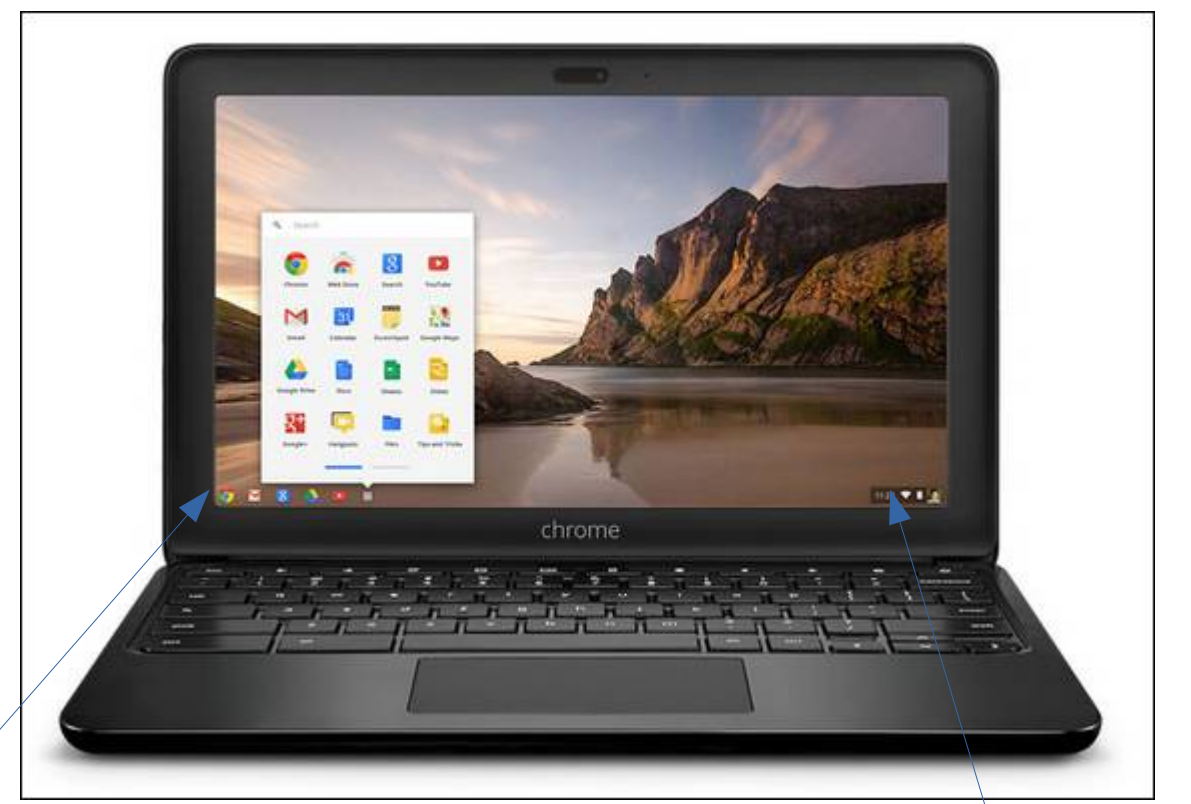

Par **défaut**, ces icônes vous permettront d'accéder plus rapidement:

- au navigateur google chrome
- à gmail, la messagerie électronique
- au moteur de recherches google
- à google drive
- à youtube
- au lancement de vos applications

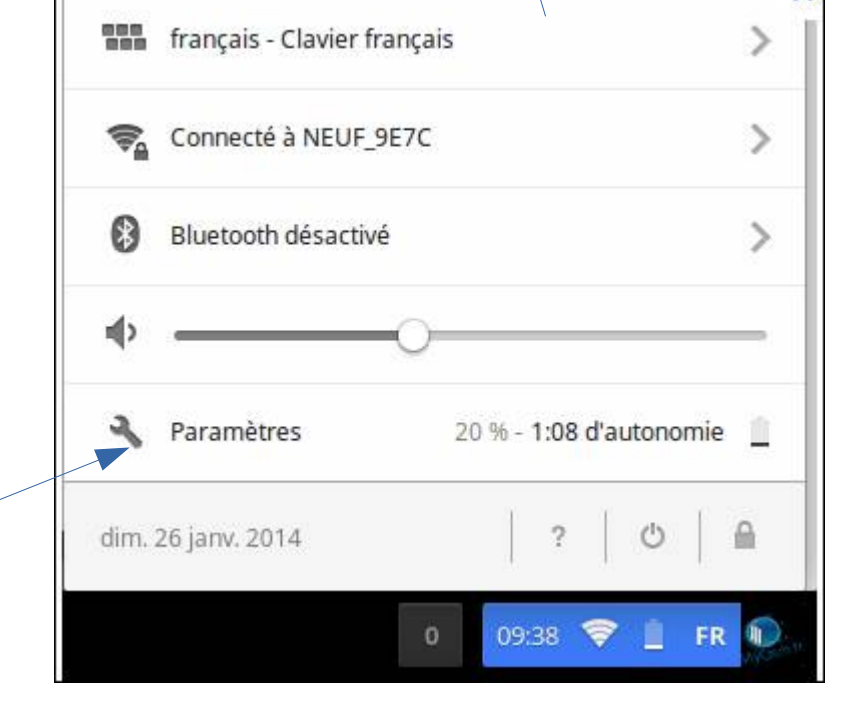

Ce bouton **Paramètres** permet d'accéder rapidement aux paramètres du navigateur et du système d'eploitation, équivalent de:

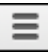

+ paramètres

En bas à droite de votre bureau, vous retrouverez l'heure, la date, vos niveaux de connexion et de batterie, l'état de votre clavier et de votre bluetooth, ainsi que le volume sonore.

C'est également depuis ce menu, que vous **éteindrez votre** chromebook et que vous pourrez le verrouiller.

#### Capture d'écran

Réaliser une capture d'écran de la fenêtre active:

Ctrl +  $\square$ 

Réaliser une capture d'écran partielle :

Comme précedemment une combinaison de touches vous permettra de réaliser votre capture d'écran :

Ctrl + Maj +

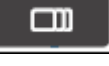

Votre capture d'écran est automatiquement enregistrée dans l'application FILES

#### Clic gauche/ clic droit

Une simple touche pour le clic gauche Appuyez simultanément avec deux doigts sur le pad pour un clic droit

#### Verrouiller majuscules

Cette touche n'est pas disponible directement, mais il est possible dans les paramètres du clavier de changer la fonction de la touche

0

Vue d'ensemble

En appuyant sur

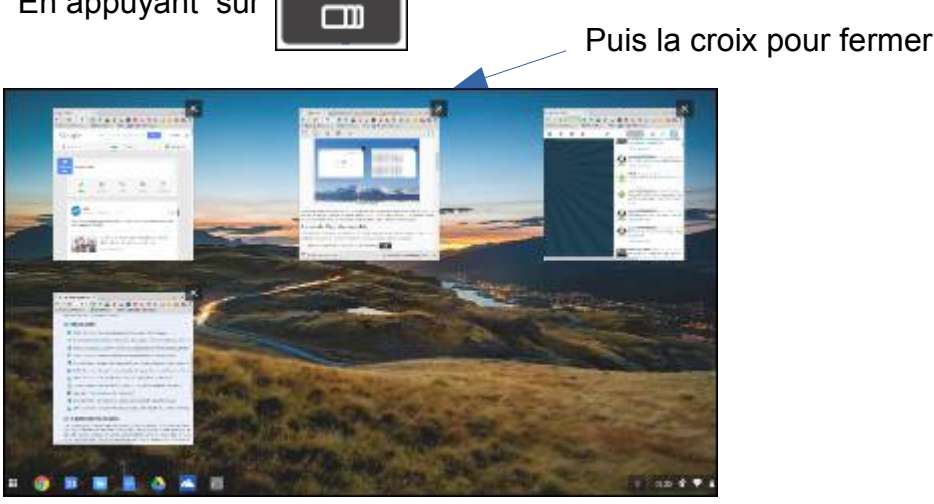

#### Scinder écran en deux parties égales

Vous pouvez le réaliser soit grâce à ces icones

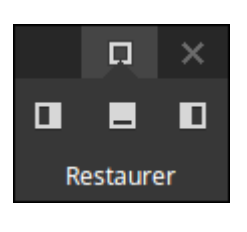

Soit, en sélectionnant une fenêtre après l'autre et la "sortant" de l'écran à gauche ou à droite

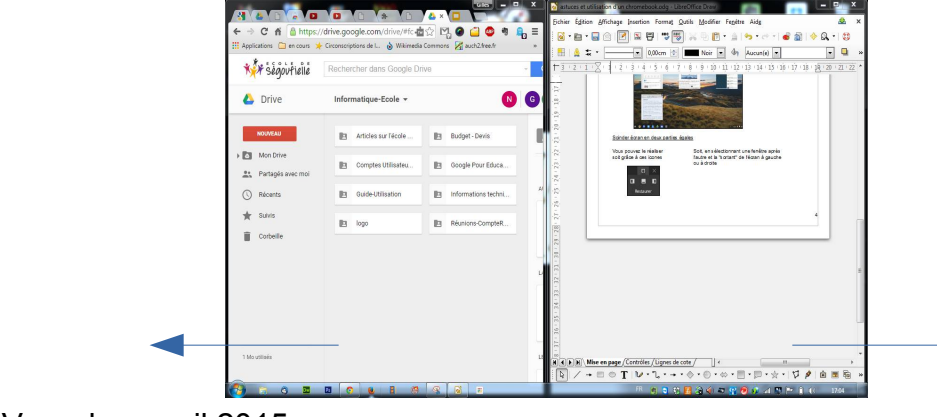

#### Sur Google chrome

| Enrogiatror un aita an tant que favori           |                                       | ☆ =        |
|--------------------------------------------------|---------------------------------------|------------|
|                                                  | Nouvel onglet                         | Ctrl+T     |
| Cliquez sur 🔥                                    | Nouvelle fenêtre                      | Ctrl+N     |
|                                                  | Nouvelle fenêtre de navigation privée | Ctrl+Maj+N |
|                                                  | Favoris                               | •          |
| fois trouvé ou créé le bon dossier.              | Onglets récents                       | ►          |
|                                                  | Édition Couper Copi                   | ier Coller |
| Vous retrouverez vos favoris<br>de cette manière | Zoom – 100 %                          | + []]      |

Vous pouvez également afficher quelques favoris dans **la barre des favoris**, ils seront ainsi accessibles plus rapidement. (cliquez sur **favoris**, puis sur **afficher la barre des favoris**)

Sauvegarder tous les onglets de chrome sur votre ChromeBook

Pour sauvegarder tous les onglets ouverts d'un seul coup:

- Faites un clic droit sur un des onglets ouverts

 Cliquez sur « Ajouter tous les onglets aux favoris »
 Sélectionnez le dossier dans lequel vous voulez sauvegarder tous les onglets , ou saisissez le nom d'un nouveau dossier.

| Ajouter tous les onglets aux favoris        |
|---------------------------------------------|
| Nom : Nouveau dossier                       |
| ▼ 🛄 Barre de favoris                        |
| en cours                                    |
| <ul> <li>Importés depuis Firefox</li> </ul> |
| TICE dans tous ses états                    |
| ablettes                                    |
| 🗁 chromebooks                               |

#### Dupliquer un onglet

Si vous souhaitez ouvrir en double une page web ou si vous souhaitez laisser une page ouverte et continuer, en parallèle, à naviguer sur ce même site, faites un clic droit sur un onglet et cliquez sur dupliquer.

#### Epingler un onglet

Si trop de sites sont ouverts, vous pouvez épingler un ou plusieurs onglets, en faisant clic droit, puis épingler

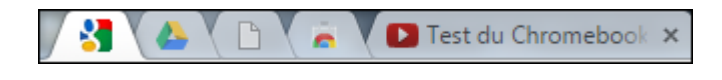

#### Exporter et importer des favoris dans chrome

Si vous souhaitez que tous les élèves travaillent à partir des mêmes favoris sur leur navigateur, vous pouvez exporter (enregistrer), en une fois, votre liste de favoris en cliquant sur

| uant Sui |  |
|----------|--|
|          |  |
|          |  |
|          |  |

| puis | sur  | favoris | et | gestionnaire | de | favoris |
|------|------|---------|----|--------------|----|---------|
| P    | •••• |         |    | g            |    |         |

|                                | Organiser 🔻                                                                              |                                                     |
|--------------------------------|------------------------------------------------------------------------------------------|-----------------------------------------------------|
|                                | Ajouter une page<br>Ajouter un dossier                                                   |                                                     |
|                                | Renommer<br>Modifier<br>Afficher le dossier                                              |                                                     |
|                                | Couper<br>Copier<br>Coller                                                               |                                                     |
|                                | Supprimer<br>Annuler la suppression                                                      |                                                     |
|                                | Trier par nom                                                                            |                                                     |
| Export pour les<br>enregistrer | Importer les favoris depuis un fichier HTML<br>Exporter les favoris vers un fichier HTML | Inport pour les<br>récupérer dans son<br>navigateur |

# Pensez à enregistrer ce fichier html dans un dossier accessible pour les élèves, dans votre google drive.

Lecture d'une page web hors connexion

Il est possible d'enregistrer une page web pour la lire plus tard et sans connexion internet:

Sur la page web , cliquez sur

puis enregistrer la page sous...

La fenêtre « Enregistrer le fichier sous » apparaît Nommez la page Vous pourrez remarquer que le fichier est enregistré au **format .mhtml** 

Pour rouvrir cette page:

Ouvrez votre lanceur d'application

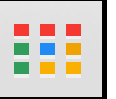

, puis cliquez sur FILES

Ensuite recherchez votre fichier au format .mhtml

Cliquez dessus pour le voir s'ouvrir dans votre navigateur chrome.

#### **Google Cloud Print**

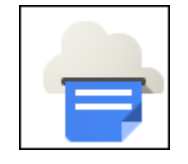

Vous pouvez utiliser votre Chromebook pour imprimer des documents ou des pages web avec l'application google cloud print.

Pour imprimer ce que vous voulez, appuyez sur **Ctrl + P** ou fichier, puis imprimer

Une fenêtre contenant des paramètres d'impression s'affiche. Cliquez sur Imprimer

L'imprimante est en fait liée à votre compte google, ainsi vous pouvez imprimer sur l'imprimante RICOH depuis où vous voulez, du moment que vous êtes connectés à votre compte et que l'imprimante est allumée.

<u>A noter:</u> Il est également possible d'imprimer depuis un mobile ou une tablette avec l'apllication google cloud print.

| imprimer          |                                                          |
|-------------------|----------------------------------------------------------|
| l otal : 1 feuill | e de papier                                              |
|                   | Imprimer Annuler                                         |
| Destination       | RICOH_Aficio_MP_2852<br>RICOH Aficio MP 2852<br>Modifier |
| Pages             | Tous                                                     |
| Taille du         | par exemple : 1-5, 8, 11-13                              |
| papier            |                                                          |
| Options           | 🗷 Ajuster à la page                                      |
|                   | Recto verso                                              |
| Paramètres        | Modifier les options de                                  |

#### Astuce: Scanner un document avec son smart phone:

De la même manière, si google cloud print et google drive sont installés sur votre téléphone, vous pourrez prendre une photo de n'importe quel document, l'enregistrer sur votre espace google drive et l'imprimer avec google cloud print si besoin.

#### 2) APPLICATIONS ET EXTENSIONS

Certains types de logiciels que vous avez l'habitude d'utiliser sur PC, ne fonctionnent pas sur les Chromebooks. Cependant, il existe de nombreuses applications, gratuites, la plupart du temps, à télécharger depuis le chrome web store, en cliquant sur ou en tapant https://chrome.google.com/webstore.

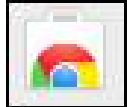

#### Installer une application

-Se rendre sur le chrome webstore en tapant l'adresse ou en cliquant sur

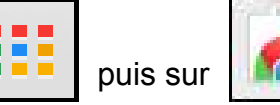

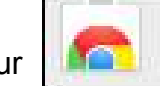

## Zone de recherche

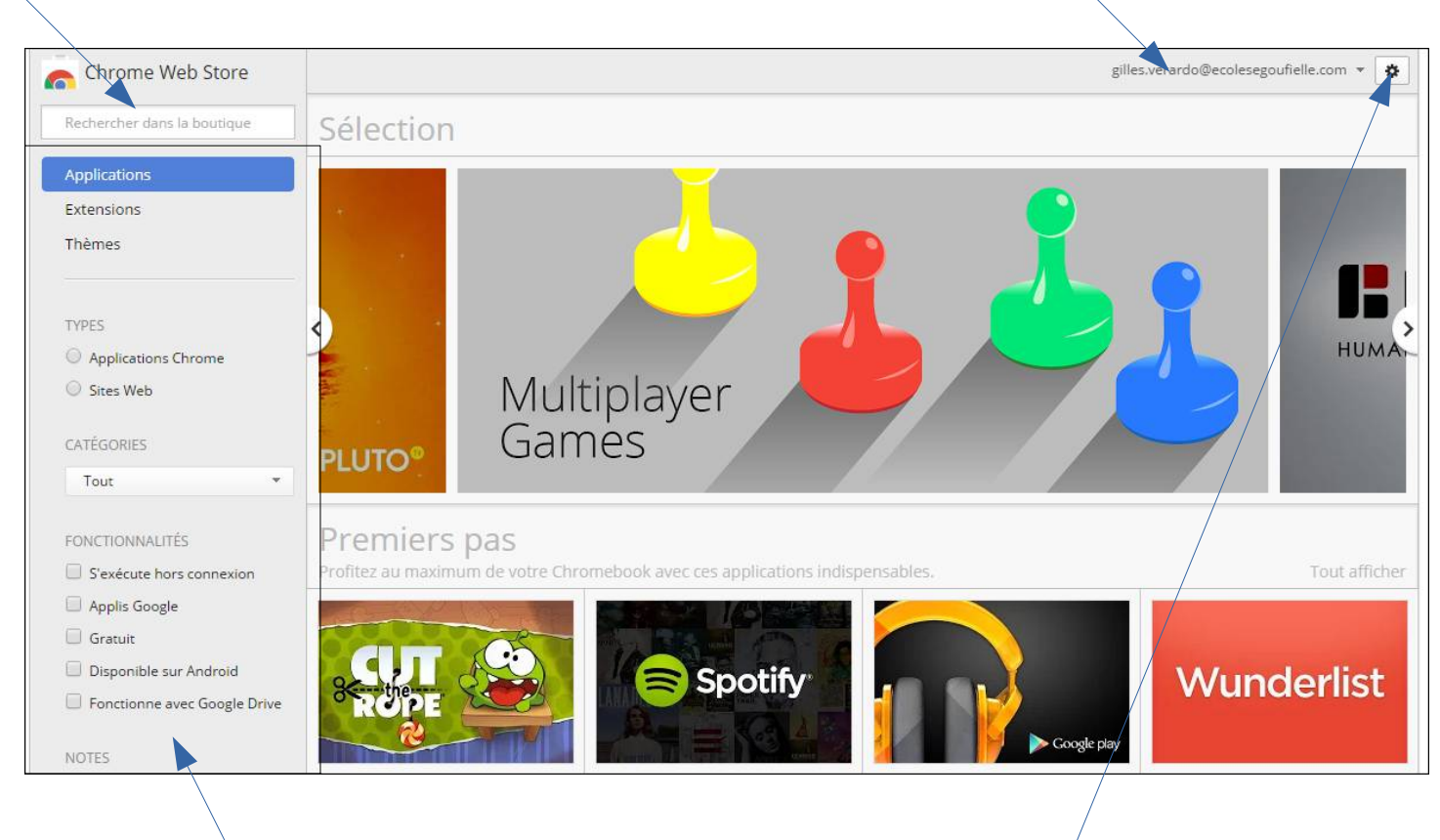

#### **Options de recherche**

Paramètres: vous aurez, notamment accès à toutes vos applications installées ou non à partir de votre compte.

Votre compte

Les applications sont les équivalents des logiciels, elles fonctionnent le plus souvent en ligne mais certaines sont actives même hors ligne. Une fois installées, vous pourrez les utiliser et les ou directement dans le navigateur chrome. lancer depuis

> Il existe une page spéciale: applications hors connexion dans le chrome web store

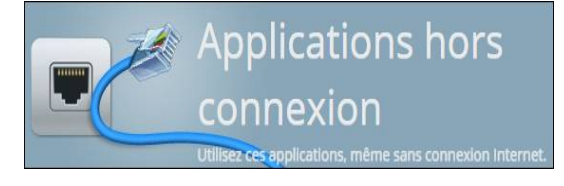

#### Des applications qui peuvent être utiles

Le chrome web store ne possède pas encore l'équivalent des applications Android ou pour I-Pad, mais très rapidement, on devrait trouver une "passerelle" entre les chromebooks et le Play Store d'Android.

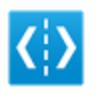

# WeVideo - Éditeur et créateur de vidéos

sur le site www.wevideo.com

Application de montage vidéo très complet et facile à utiliser.

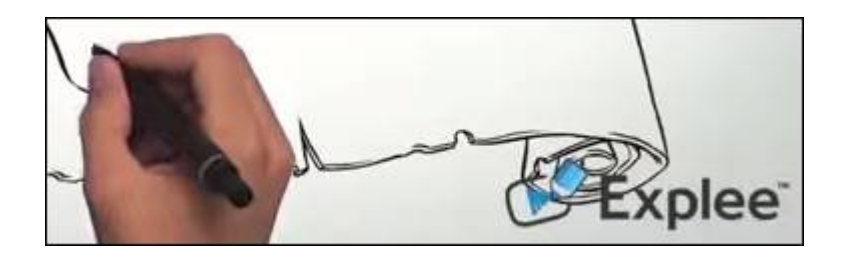

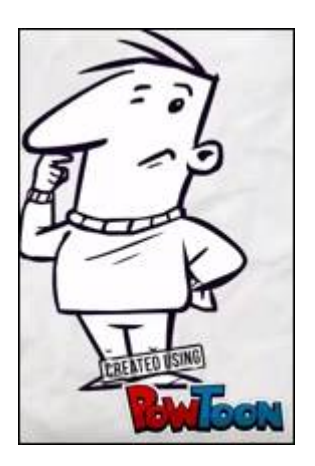

Applications de montage d'animations, type cartoon, pour expliquer des concepts ou faire une présentation. Pas toujours simples à utiliser, mais très complets

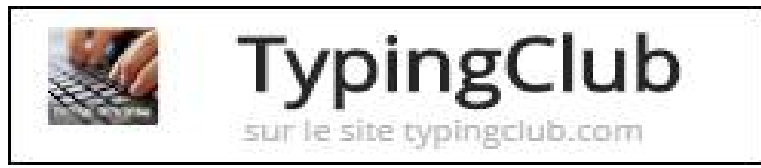

Application qui permet de s'entrainer à utiliser le clavier à son rythme

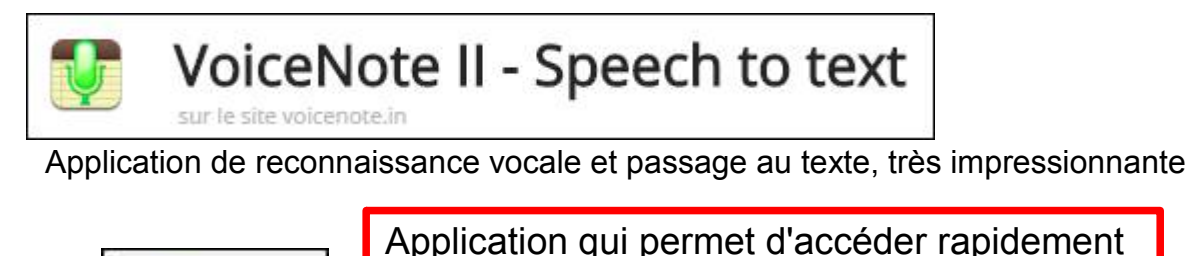

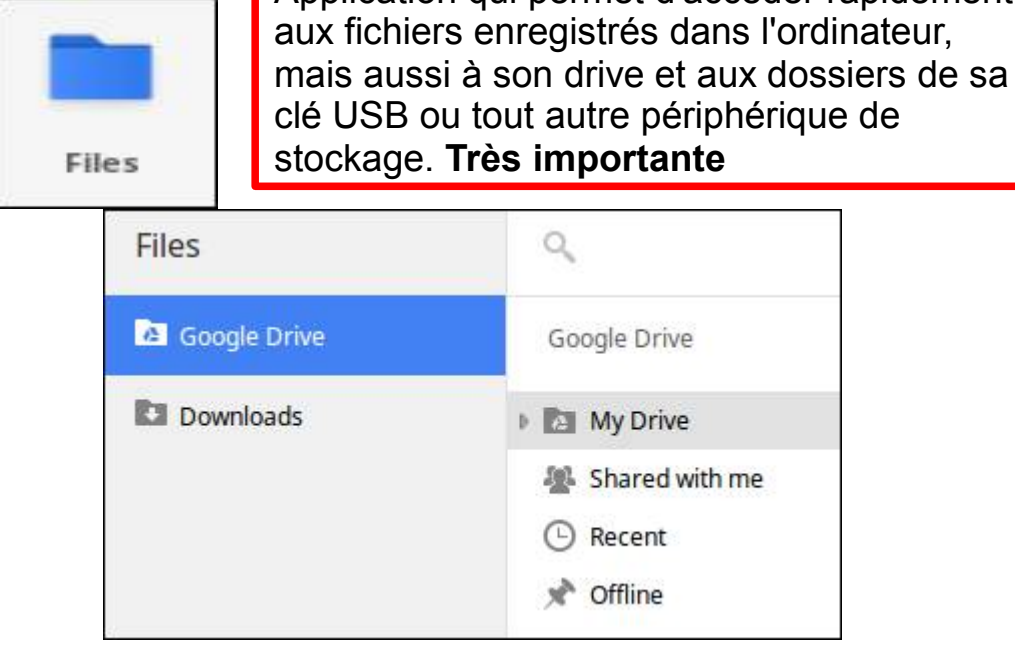

#### Installer une extension

Installer des extensions permet de donner des **fonctionnalités supplémentaires** à votre navigateur. (capture d'écran sur la page, lecture de page web, blocage des publicités...)

L'installation d'une extension se déroule exactement de la même manière que pour une application dans le chrome webstore

Les **extensions** ne se mettent pas dans le lanceur d'applications, mais directement dans le navigateur, à côté de l'URL du site. Elles sont ainsi rapidement accessibles.

言公

 $\mathbf{M}$ 

ABP

1

| Afin | de c | iérer | l'activation | ou non | de ces | extensions | . il faut | cliquer | su  |
|------|------|-------|--------------|--------|--------|------------|-----------|---------|-----|
|      | ~~ 2 |       |              |        |        | •/         | ,         | ongao.  | 00. |

Puis sur "plus doutils" et enfin "extensions"

Désinstaller des applications ou des extensions

Les applications

Cliquez sur l'icône de la liste des applications dans le lanceur d'application se trouvant au bas de l'écran.

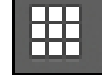

Retrouvez votre application dans la liste, puis faites clic droit Sélectionnez Supprimer de Chrome ou désinstaller.

Les extensions Cliquez sur le menu Google Chrome dans la barre d'outils du navigateur. Sélectionnez Outils. Sélectionnez Extensions.

Sur la page "Extensions" qui s'affiche, cliquez sur l'icône de la corbeille de l'extension que vous souhaitez supprimer.

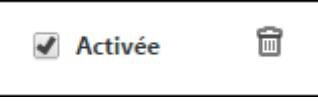

Si votre extension apparaît en tant qu'icone dans la barre d'outils du navigateur, vous pouvez également faire un clic droit sur celui-ci (ou appuyer avec deux doigts si vous êtes sur votre Chromebook), puis sélectionnez Supprimer de Google Chrome.

Vous pouvez également désactiver l'extension de manière temporaire, au lieu de la supprimer complètement. Sur la page "Extensions", décochez la case "Activé" correspondante.

#### Des extensions qui peuvent être utiles

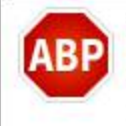

#### Adblock Plus 1.8.12

Comme plus de 50 millions d'utilisateurs, bloquez gratuitement TOUTES les publicités intrusives, logiciels malveillants et trackers.

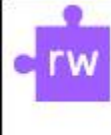

#### Read&Write for Google<sup>™</sup> 1.5.2.0

Boost reading and writing confidence. Offer support for Google Docs/web to students with learning difficulties, dyslexia or ELL/ESL.

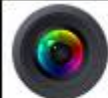

#### Superbe capture d'écran : capturer et annoter 3.8

Capturez la page tout ou partie, d'annoter écran, flou informations sensibles, en un seul clic télécharger à part.

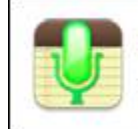

#### VoiceNote II - Speech to text 2.5.1

Typing with your voice and speech recognition. Simple and functional notepad.

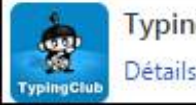

TypingClub 6.0 Détails <u>Options</u>

# Permet de s'entrainer à utiliser le clavier

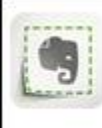

#### Evernote Web Clipper 6.3

Utilisez l'extension Evernote pour sauvegarder ce que vous voyez sur le Web dans votre compte Evernote.

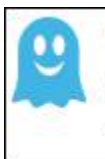

#### Ghostery 5.4.3

Protégez votre vie privée. Grâce à Ghostery, découvrez qui surveille votre navigation sur le Web.

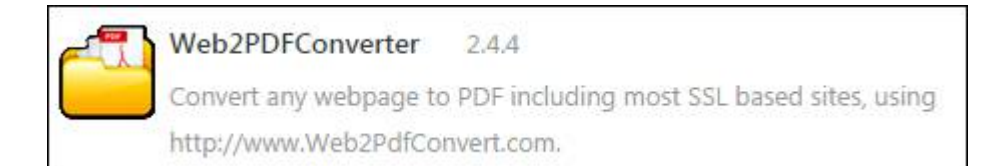

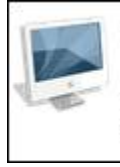

#### \*Split Screen\* 0.1.13

Demande à l'utilisateur de deux adresses de sites Web et affiche à la fois dans une seule fenêtre!

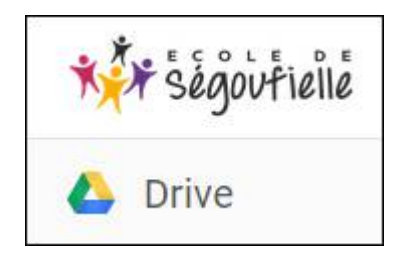

## 3) GOOGLE DRIVE

C'est parce que le disque interne au chromebook n'a pas beaucoup de capacité, mais aussi car c'est très pratique pour conserver et créer des documents que le google drive est à privilégier: c'est un outil très pratique pour la classe.

Il permet également un travail collaboratif sur des documents partagés si on le souhaite. Dans la plupart des cas, il vous sera demandé si vous voulez enregistrer votre travail dans le google drive.

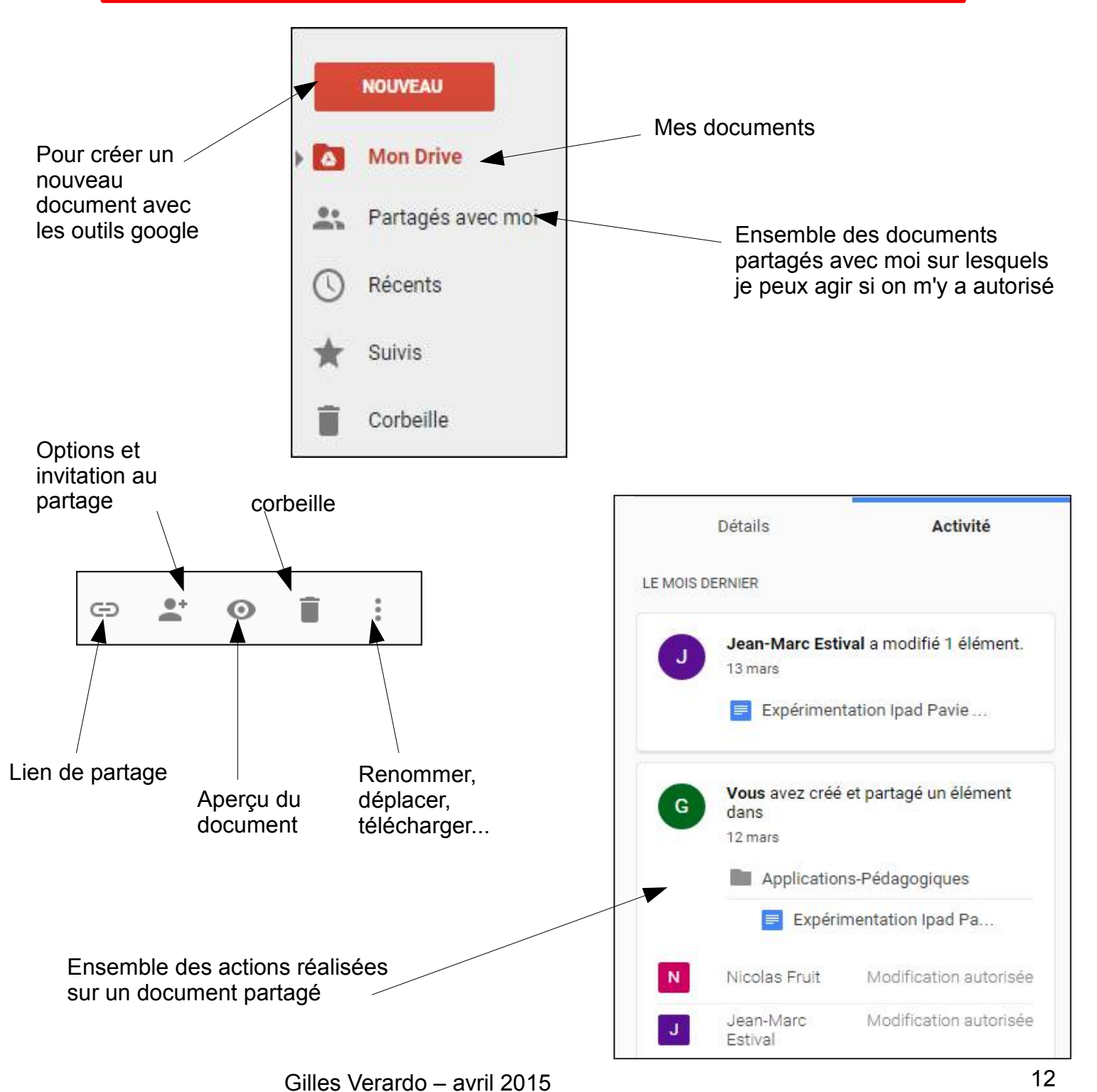

#### 4) Liens qui peuvent être utiles en classe

Voici une liste de sites intéressants pour la classe ou pour vous. Vous en connaîtrez certainement déjà certains. N'hésitez pas à me demander si vous cherchez un thème ou une utilisation en particulier.

#### pour les élèves ou pour vous:

-http://fr.vikidia.org/wiki/Accueil, le wikipédia pour les petits

-http://www.ortholud.com, des exercices et leçons en français, très intéressant

*-http://matoumatheux.ac-rennes.fr/accueilniveaux/accueilFrance.htm*, pour moi la référence en mathématiques pour tous les niveaux de l'élémentaire

-http://www.mathador.fr, très intéressant pour le calcul mental type "le compte est bon"

-http://pcolleu.free.fr/maths/flash/geometrie.html, des animations en flash pour la géométrie

-http://www.alloprof.qc.ca, site qui permet de générer des exercices pour les élèves

-http://learningapps.org, sur lequel vous pouvez créer ou trouver des applications autocorrectives

-http://www.pepit.be, site sur lequel on trouve des exercices en ligne pour l'école primaire.

#### des vidéos pédagogiques:

*-http://education.francetv.fr/ Curiosphère*, des vidéos gratuites dont des extraits de "c'est pas sorcier" par exemple (site de france 5)

-http://www.lesite.tv, la référence pour les extraits pédagogiques adaptés en longueur pour la classe et au niveau primaire. Il est payant, mais pas très cher pour les écoles et tous les collègues peuvent ensuite aller chercher des vidéos (autre intérêt: le téléchargement de certaines vidéos sur votre disque dur=> pas besoin de se connecter pour la regarder et possibilité de la garder lorsque l'abonnement s'arrête)

-http://www.brainpop.fr Brainpop, un site d'animations flash qui peuvent être intéressantes.

Vous avez aussi la possibilité de taper: **"thème" + filetype:swf dans google**, où le thème est ce que vous recherchez; cela vous permettra de trouver des animations flash en histoire, géographie ou encore sciences souvent très intéressantes.

#### Exemple avec l'expression "énergies renouvelables"

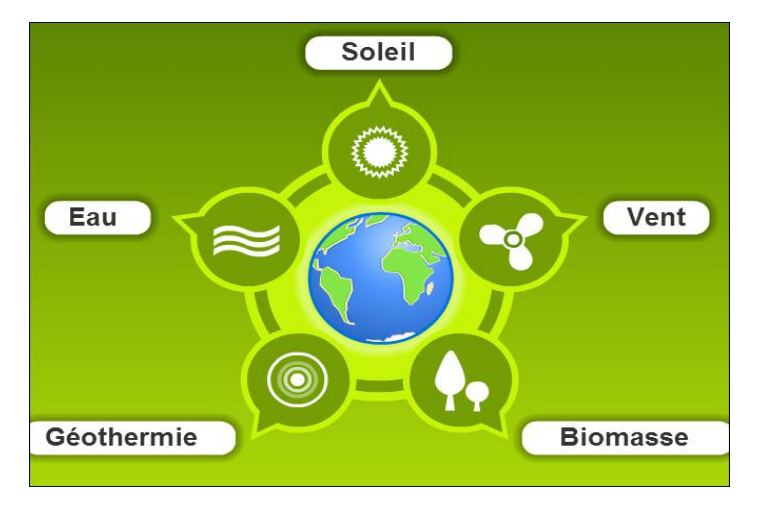

#### 5) GESTION

#### Groupe et élèves

Chaque groupe classe possède une adresse email: 2014-derosso@ecolesegoufielle.com 2014-estival@ecolesegoufielle.com 2014-mairesse@ecolesegoufielle.com 2014-rocquigny@ecolesegoufielle.com

Il existe également : ecole@ecolesegoufielle.com, pour tous les élèves de l'école

Chaque élève possède une adresse mail correspondant à son compte Google: Prenom.nom@ecolesegoufielle.com

La gestion des comptes utilisateurs et des groupes se fait depuis l'adresse: https://admin.google.com, disponible en cliquant sur puis PLUS ... 

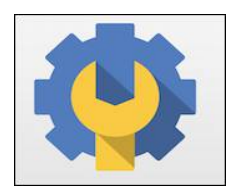

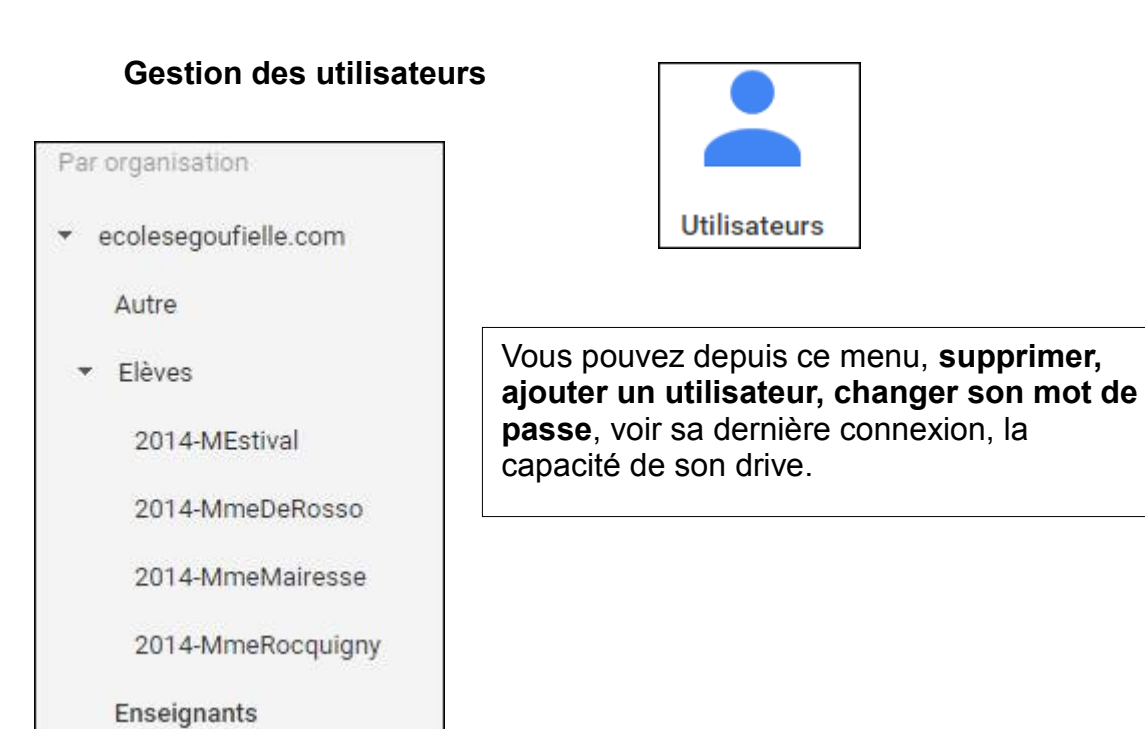

Gestion des groupes

La gestion des groupes classe se réalise en cliquant sur ce menu

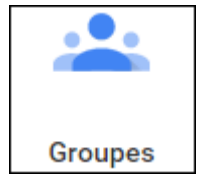

Utilisateurs

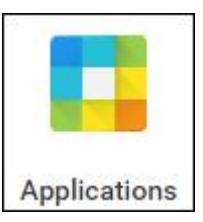

Il est possible d'activer ou désactiver tous les services/Applications de Google à partir de ce menu. (**Gmail par exemple )** 

# Gestion collective des applications et extensions installées sur les chromebooks

Il est possible depuis ce menu de gérer les applications et extensions nouvelles sur tous les chromebooks en une seule fois. Il faudra cependant connaître leurs noms au préalable

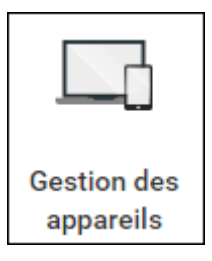

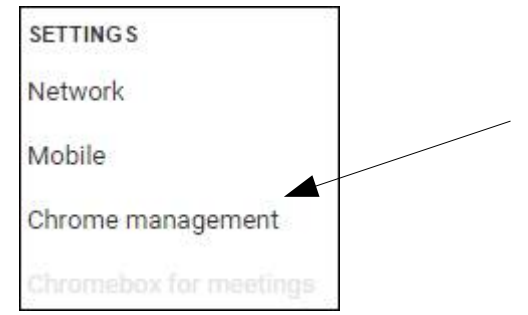

Elèves

2014-MEstival

2014-MmeDeRosso

2014-MmeMairesse

2014-MmeRocquigny

Cliquez sur "Chrome management", puis sur "paramètres utilisateur"

Paramètres utilisateur

Dans la colonne de gauche choisir **la classe** sur laquelle on veut travailler

Ensuite, descendre dans la page dans la section "Application et extensions"

- Applications et extensions autorisées : cliquer sur le lien bleu "Gérer" pour ajouter les extensions à tous les élèves de la classe (elles apparaitront dans leur menu chrome), il faut d'abord connaitre le nom de l'application

- Applications et extensions épinglées: même principe, les applications seront affichées dans la barre du bas de l'ecran des chromebooks

Pensez à cliquer sur "Enregistrer les modifications" avant de changer de page

#### Utilisation des Chromebooks en classe

Branchez le câble réseau du chariot 1 sur le câble réseau qui sort du mur

Branchez le chariot 1 sur la prise secteur pour alimenter le routeur wifi

Ensuite en temps normal (sans chromebook en classe), l'ordinateur fixe est branché à cette prise murale avec "petit câble réseau"

En usage "chromebook en classe", le chariot 1 devra être branché "en sandwich" entre la prise réseau du mur et l'ordinateur fixe (le chariot 1 possède pour cela un câble réseau mâle pour se connecter au mur, et 1 câble réseau femelle pour se connecter au petit "petit câble réseau" de l'ordinateur fixe

#### Partage de dossiers/documents dans google drive

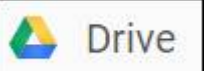

Afin que les élèves **puissent travailler sur les mêmes dossiers ou fichiers** depuis le drive de google ou qu'ils puissent agir sur un document créé par son enseignant:

- Vous devez créer ce document ou dossier dans votre Drive avec un clic droit; vous en serez alors proprietaire. Vous pouvez également glisser/déposer vos fichiers ou les importer depuis votre ordinateur. Les formats les plus utilisés sont compatibles.(pdf, doc...)

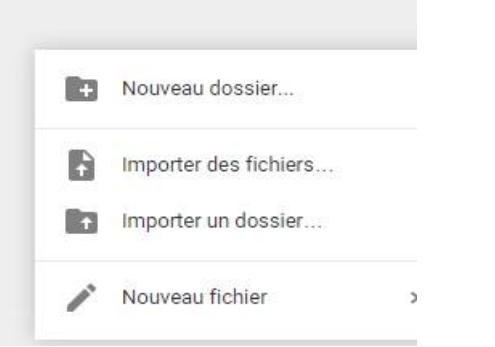

- Vous pouvez ensuite le partager avec l'adresse email de votre classe (ex.: 2014-estival@ecolesegoufielle.com) en cliquant sur l'icone

| Partager avec d'autres utilisateurs   | Obtenir le lien de partage         |
|---------------------------------------|------------------------------------|
| Utilisateurs                          |                                    |
| 🗠 2014-estival@ecolesegoufielle.com × | 🖋 Modification 👻                   |
| Ajouter des destinataires             |                                    |
|                                       | Prévenir les contacts par e-mail 🗌 |
|                                       |                                    |
| OK Annuler                            | Avance                             |

- Tous vos élèves auront alors accès à ces documents dans leur propre drive, dans le dossier "partagés avec moi"

<u>Attention:</u> si vous donnez les droits de modifications, pensez à conserver une copie de votre document car, si un élève le supprime, il sera supprimé pour tous les élèves

#### Compte OpenDNS/ filtre internet (proxy)

https://login.opendns.com/

Le filtre internet associé à l'école est paramétré sur **"moderate"** pour bloquer tous les contenus adultes, et laisser accessibles les sites comme twitter, youtube...

En tant que compte gratuit, il est possible d'aller ajouter manuellement 25 sites : soit pour les bloquer (s'il ne sont pas bloqués dans le filtre et que l'on souhaite les interdire) soit pour les autoriser (si le filtre les bloque et que l'on souhaite les autoriser quand même)

Pour cela, il faut se connecter sur https://login.opendns.com/ et avec l'identifiant et le mot de passe inscrits dans la fiche récapitulative (document partagé dans le drive), vous pourrez modifier le compte.

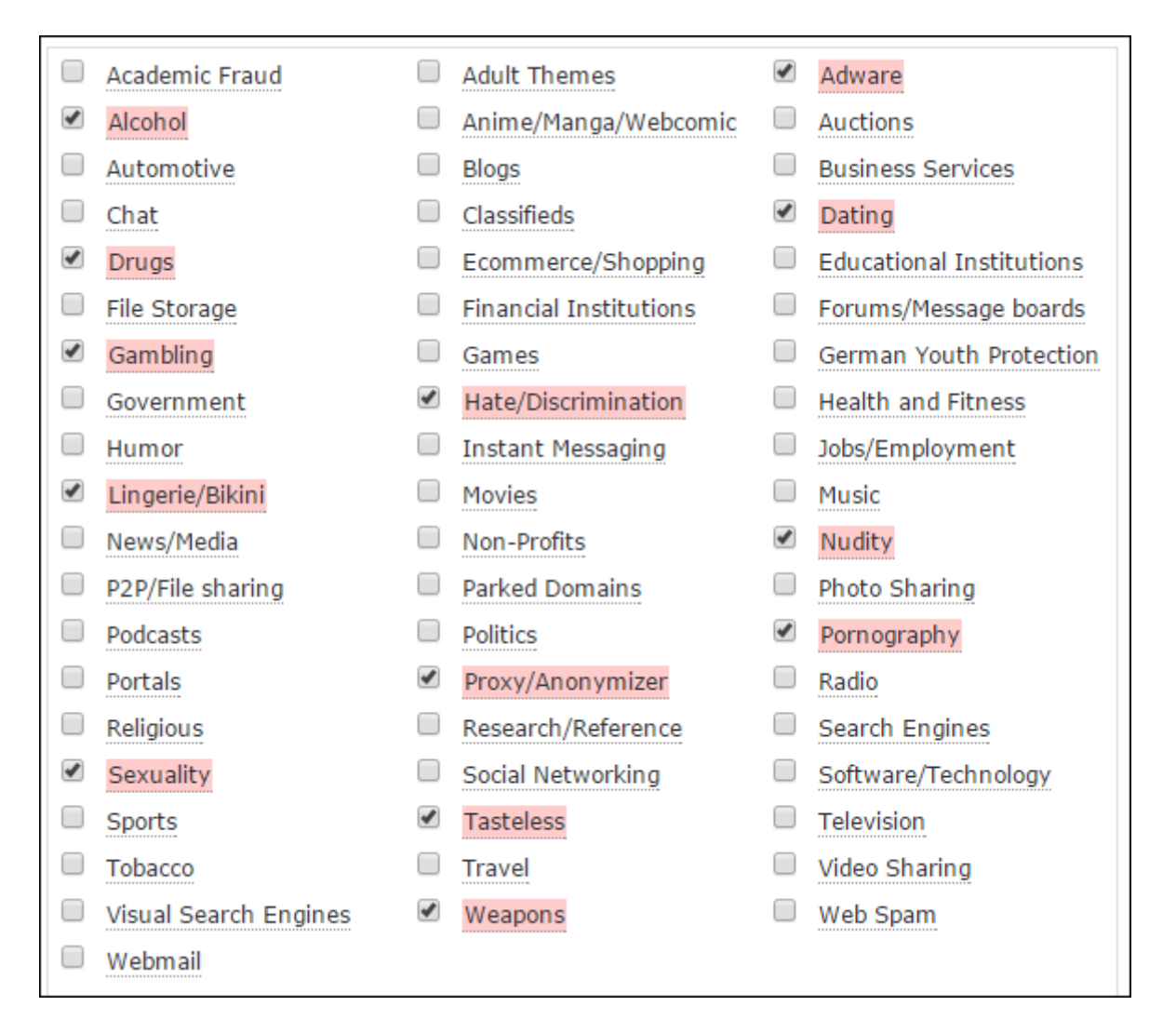

Ce document a été préparé à l'aide des sites suivants:

http://mychromebook.fr/

https://chrome.google.com

https://support.google.com/chromebook

## Ainsi que les documents, au combien précieux, de Nicolas Fruit

Gilles Verardo - avril 2015